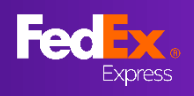

**새로운 페이지** 해당 사용자 가이드 내 지침은 페덱스의 Last-minute 운임을 설명하고 있습니다.

- <u> 섹션 1 현지 페덱스 웹사이트 방문</u>
- <u> 섹션 2 페덱스 사용자 ID로 로그인</u>
- <u> 섹션 3 출발지 및 도착지 입력</u>
- <u> 섹션 4 발송 세부 정보 입력</u>
- <u> 섹션 5 Last-minute 운임 확인 및 선택</u>
- <u> 섹션 6 사용자 연결 페이지</u>
- <u> 섹션 7 항공운송장 번호 생성</u>
- <u> 섹션 8 서류 인쇄, 픽업 준비</u>
- <u> 섹션 9 확인 메일, 페덱스 운송서류</u>
- <u>FAQ</u>

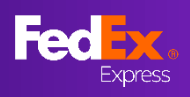

# 섹션 1 - 현지 페덱스 웹사이트 방문

| om/ko-kr/home.html#<br>Facebook | YouTube 11 Search and Down! 11 Login - Paligo 12 | Logrusit                |               | e      |                            |
|---------------------------------|--------------------------------------------------|-------------------------|---------------|--------|----------------------------|
| FedEx.                          | 발송 ~ 배송 조회 ~ 고객 지원 ~                             | 고객번호 🗸                  | Taekhwan (D   | Q      |                            |
|                                 | Welcor                                           | me to FedE              |               | 74     |                            |
|                                 | 俞                                                |                         |               | xog    | 💡 팁                        |
|                                 | 트<br>요금 및 배송 기간                                  | 배송 조회 발송                |               |        | 운임 견적을 받으려면<br>현지 페덱스      |
|                                 | Taekhwan님, 환영                                    | 합니다. FedEx 발중           | 송요금계          |        | 웹사이트에<br>방문합니다.            |
|                                 |                                                  | 2011                    |               |        | 예시) 호주 계정 ><br>호주 페텍스 웹사이트 |
|                                 | 발송지                                              |                         |               |        |                            |
|                                 | 도착지                                              |                         |               |        | ♀ 팁                        |
| 사정보                             | FEDEX 기타 정보                                      | 유용한 리소스                 | 언어   LANGUAGE |        | 페이지 하단의 위치를                |
| edEx 소개                         | FedEx 이메일 구독 신청하기                                | FedEx Developer Portal  | South Korea   |        | 신택아머지역 실장을                 |
| APAC 보도자료                       | 운임표 다운로드                                         | 신규 고객 센터                | ~             |        | 변경합니다.                     |
| edEx에서의 커리어                     | 유류할증료                                            | FedEx 중소기업 비즈센터         | 한국어           | $\sim$ |                            |
| 국제표준 운송약관                       | 추가 요금 및 기타 정보                                    | FedEx Business Insights |               |        |                            |
| ·속적 기업규범(BCR, Binding           | 전 세계 공휴일 일정                                      |                         |               |        |                            |
| Corporate Rules)                |                                                  |                         |               |        |                            |

# 섹션 2 - 페덱스 사용자 ID로 로그인

|                               | 배송 조회 🗸 고객 지원 🗸 고객                                                       | (번호 🗸                                           | Q                                                      |                                                      |
|-------------------------------|--------------------------------------------------------------------------|-------------------------------------------------|--------------------------------------------------------|------------------------------------------------------|
|                               |                                                                          |                                                 |                                                        | ▶ 1단계                                                |
| 로그인늘                          | 를 위해 사용자<br>,<br>고객변호 보유 ;                                               | ID와 비밀번호를<br>시오.<br><sup>고객을 위한 사용자</sup> ID 생성 | ·입력하십                                                  | 사용 중인 유효<br>페덱스 아이디<br>페덱스 웹사이<br>로그인합니다.            |
| 사동                            | B자 ID                                                                    |                                                 |                                                        | 💡 중요:                                                |
| 비약<br>Express 발송 - 배송<br>프로필  | 실변호<br>내 사용<br>조회 -   내 계정 관리 -   알아보기                                   | 자 ID를 저장합니다.<br>고려서비스<br>, +                    | 사이트 영 : ※ 한국어 + ( 전석 _ Q)<br>* "Taekhwan Kim"<br>양 도명장 | 첫 이용 고객의<br>본인의 페텍스<br>고객번호와 페<br>사용자 ID를<br>연결해야 합니 |
| 로그 보안                         | _ <b>고객번호계정</b><br>- 모든 고객번호계정 정보를 획                                     | <b>관리</b><br>인 및 편집합니다.                         |                                                        | 연결이 완료되<br>Last-minute -<br>화면에 나타나                  |
| 고객번호 계정 편리<br>발송 편리자<br>사용 환경 | 고객번호계정<br>다음 고객번호계정이 있습니<br>- 광색 위지 낙네일<br>1 ↓ /1<br>보기/편집: ALLABCDEFGHI | 다.<br>V 이동 정렬기준 닉네임<br>JKLMNOPORSTUVWXYZ012     | ✓ 페이지당 5 ✓ 페이지<br>3456789                              | 송장 번호를 상<br>수 있습니다.                                  |

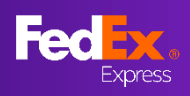

# 섹션 3a - 출발지 및 도착지 입력

|                                                                                                    | (국국 및 배송 기간 배송 조회 발송                  |         | IA                          |                                | ▶ 2a 단계                                                                    |
|----------------------------------------------------------------------------------------------------|---------------------------------------|---------|-----------------------------|--------------------------------|----------------------------------------------------------------------------|
|                                                                                                    | Taekhwan님, 환영합니다. FedEx 빌<br>산하기      | 날송 요금 계 |                             |                                | (권장) 키워드를<br>입력하고 하위<br>메뉴에서<br>선택합니다.<br>*출발지와 도착지<br>모두 같은 단계를<br>사용합니다. |
|                                                                                                    | 도착지                                   |         |                             |                                |                                                                            |
|                                                                                                    | Taekhwan님, 환영합니다.<br>FedEx 발송 요금 계산하기 | 1       | . 요금 및 백송 기간                | ित्<br># क्ष क क व             | 29 20 20 20 20 20 20 20 20 20 20 20 20 20                                  |
| ≝중국가/지역<br>대한민국                                                                                                    |                                       | ~       | Taekhwa<br>FedEx 발          | an님, 환영합<br>송 요금 계신            | 니다.<br><u></u> 하기                                                          |
| 출발지 우편번호           우란번호를 양력해야 한나           우란번호를 양력해야 한나           말함 국가/지역           대 한 민 국           응발지 우편번호           04017           도착 국가/지역           일 본           도착지 우편번호           1500043 | ·편번호 있는 국가는 우편번호만 입력                  | ~       | 토무국개/지역<br>대한민국<br>활포기 우년11 | ·은 도시 (                        | ~<br>경 입력<br>(                                                             |
| 섹션 3 -                                                                                                    | 출발지 및 도착지 입력 (중                       | 국한정)    |                             | ▶ 2k<br>(대안<br>도시<br>우편<br>입력적 | <b>) 단계</b><br>) 국가와<br>를 선택하고<br>번호를<br>으로<br>합니다.                        |
| 발송 국가/서역<br>대한민국<br>음파 4 위번호<br>04017                                                                                                    |                                       | <       |                             | *출발<br>모두<br>사용학               | 지와 도착지<br>같은 단계를<br>합니다                                                    |
| 5학 국가/지역<br>중국<br>5학자 9만번호<br>201203<br>5학도시<br>shanghai                                                                                                    | ~<br>중국은 우편번호 및 도시명 입력                |         |                             |                                |                                                                            |

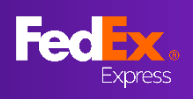

섹션 4 - 발송 세부 정보 입력

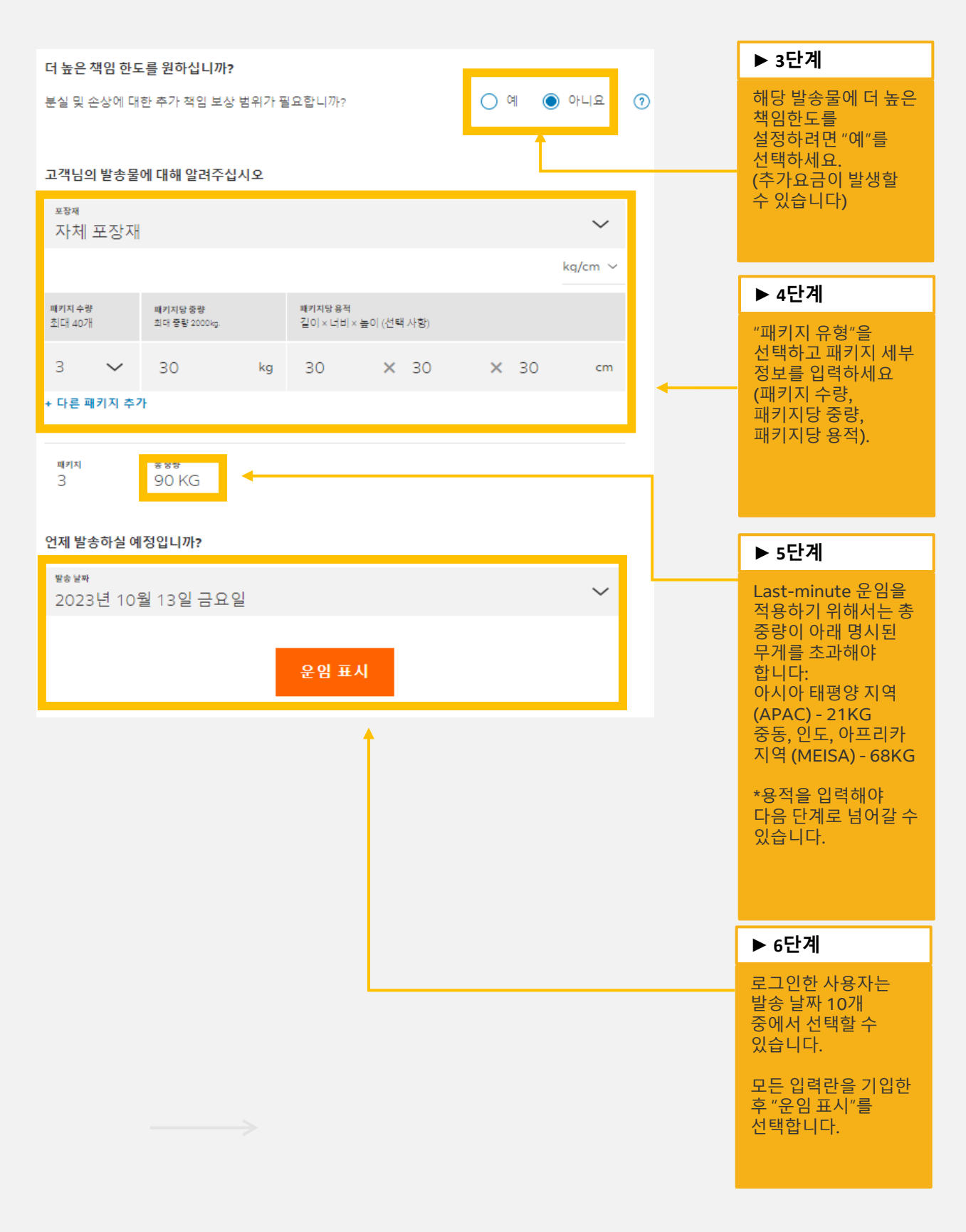

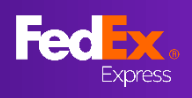

# 섹션 5 - Last-minute 운임 확인 및 선택

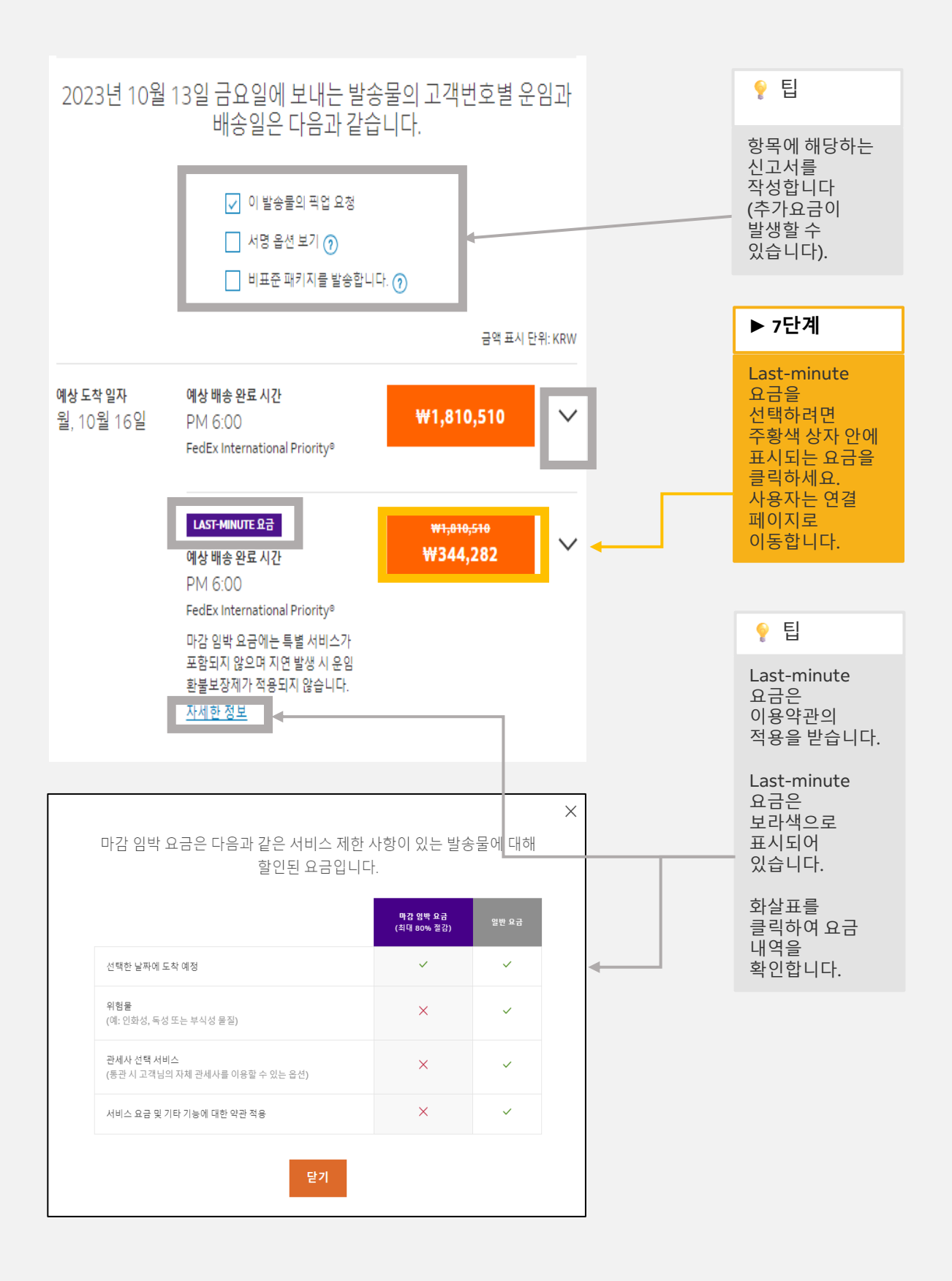

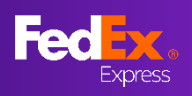

# 섹션 6 - 사용자 랜딩 페이지

| 발송인                                                                    |                                                            |                                                   |                                          |                                                           |                                                                                    |
|------------------------------------------------------------------------|------------------------------------------------------------|---------------------------------------------------|------------------------------------------|-----------------------------------------------------------|------------------------------------------------------------------------------------|
| SOUTH KORE<br>견적 번호 6038713                                            | A 수취인 JAPA                                                 | Ν                                                 |                                          |                                                           | 팁                                                                                  |
| ♥ 발송지<br>04017, SOUTH KOREA<br>♥ 도착지<br>1500043, JAPAN                 | ι.                                                         | 지도<br>지도<br>태양 세<br>영제                            | 비로보이<br>위성<br>평면<br>대한민국<br>유민장(M)<br>실종 |                                                           | 고유 견적 번호가<br>랜딩 페이지 맨<br>위에 표시됩니다.<br>사용자는 패키지<br>세부 정보와 가격<br>명세를 랜딩<br>페이지에서 볼 수 |
| <sub>종 수량</sub><br>3 개수                                                | 충 부피<br>0.081 m <sup>3</sup>                               | 절 <b>당bogle</b><br>지불 청구 무게<br>90.00 kg           | 항공사 신고 금액<br>KRW 1.00                    | INLE 데이디 22223 Google, TMap Mobility I이용역관<br>패키지 세부 정보 ∽ | 있습니다.<br>견적은 1시간<br>동안 유효한니다                                                       |
| 픽업 완료일 (발송인 위치 기준)                                                     | 예상 도착일 (수취인 위치 기                                           | 기준) 운입함불보장*                                       |                                          | 가격                                                        |                                                                                    |
| 13 Oct 2023 17:00                                                      | 16 Oct 2023 18:00<br>방송 유성                                 | 아니오<br>특별 하정가**                                   |                                          | KRW 344,282                                               |                                                                                    |
| FEDEX INTERNATIONAL<br>PRIORITY                                        | Door-to-Door(DTD)                                          | a                                                 |                                          |                                                           |                                                                                    |
| 용적 중량 인수 ⑦<br>5000                                                     |                                                            |                                                   |                                          | 가격 내역~                                                    |                                                                                    |
| ● 만료일: 10 October 2023                                                 | 16:33 KST (0시간 53분 남음)                                     | ).                                                |                                          |                                                           |                                                                                    |
| FedEx 약관 적용<br>가격은 관세나 세금을 제외한 추가 요금 및                                 | 옵션을 포함한 것으로 귀하가 제공하신 !                                     | 배송 상세내역에 기초하여 결정됩니다.                              |                                          |                                                           |                                                                                    |
| ** 특별 한정가<br>1. 신고된 발승 정보가 발승물과 일치하지 8<br>2. 윤적 중량을 결정하는 데 FedEx 표준 계/ | 않을 경우 fedex.com의 FedEx 표준 운임<br>아이 적용된니다. fedex.com에 명시된 유 | 목록에 명시된 운입 또는 관련 FedEx 운<br>류함증로 및 기타 추가 요금이 발송물에 | 송 서비스 계약에 명시적으로 합의된<br>적용됩니다.            | 빈 운입이 발송물에 적용됩니다.                                         |                                                                                    |
| 항공운송장 번호가 있다면                                                          | 아래에 번호를 입력하십                                               | 시오                                                |                                          |                                                           |                                                                                    |
| 항공운송장 번호*                                                              |                                                            |                                                   |                                          |                                                           |                                                                                    |
| 발송물에 대한 확인 이메일이 필요?                                                    | 합니까? 🕜                                                     |                                                   |                                          |                                                           |                                                                                    |
| 본인은 <u>이용 약관</u> 의 내용을 읽고 숙                                            | 지했으며 이를 준수할 것에 동의합니다. :                                    | 또한 본인은 FedEx의 개인 정보 활용 목격                         | 적을 이해하고 이에 동의합니다. <u>이용</u>              | <u>: 약관</u> 및 <u>보안 및 개인정보취급방침</u> 을 참조하십시오.              |                                                                                    |
|                                                                        |                                                            | 바소 회 이                                            |                                          |                                                           |                                                                                    |
|                                                                        |                                                            | 발생 확인                                             |                                          |                                                           |                                                                                    |
| 항공운송장이 없거나 항공<br>하지기 바랍니다                                              | ·운송장 작성을 계속 진형                                             | i하려면 '발송물 생성' 버                                   | 튼을 클릭하여 fedex.c                          | com 아이디와 비밀번호로 로그인                                        |                                                                                    |
| 참고: 로그인을 하면 모든 :                                                       | 견적을 볼 수 있는 옵션이                                             | 표시됩니다.                                            |                                          |                                                           |                                                                                    |
|                                                                        |                                                            | AWB 생성하기                                          |                                          |                                                           |                                                                                    |
| 시가이 더 필요하시가요??                                                         | 제아되 겨전이 난으 여지                                              | · 시가은 13 October 202                              | 3 16:00 KST77KJ 9! LII                   | 다 다음을 클릭하십시오                                              |                                                                                    |

<u>견적 저장하기</u>

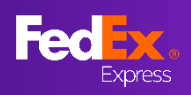

# 섹션 7 - 온라인에 견적 저장

| 발송인<br>SOUTH KORFA =                                                                                                    | 수취인 JAPAN                                                                                      |                                                                                  |                                |                                         | 중요                                                                                   |
|----------------------------------------------------------------------------------------------------|------------------------------------------------------------------------------------------------|----------------------------------------------------------------------------------|--------------------------------|-----------------------------------------|--------------------------------------------------------------------------------------|
| 견적 번호 6038713<br>♥ 발송지<br>04017, SOUTH KOREA<br>♥ 도착지<br>1500043, JAPAN                                                                                           |                                                                                                | 지도<br>응제<br>응어ogle                                                               | 위로 주 이<br>위성<br>대 관리국<br>대 관리국 |                                         | 온라인에 견적을<br>저장하면 온라인<br>고객이 견적 유효<br>기간을 연장할 수<br>있습니다.<br>견적 유효 기간을<br>최대 4일 또는 수거일 |
| <sup>중 수량</sup> 중<br>3 개수 0.0                                                                                                    | <sup>բ</sup> ո<br>081 m <sup>3</sup>                                                           | 지불 청구 무게<br>90.00 kg                                                             | 항공사 신고 금액<br>KRW 1.00          | 패키지 세부 정보 ~                             | 중 먼저 도래하는<br>날짜까지 연장할 수<br>있습니다.                                                     |
| 픽업 완료일 (발송인 위치 기준)<br>13 Oct 2023 17:00<br>배송 서비스<br>FEDEX INTERNATIONAL<br>PRIORITY<br>용적 중량 인수 ⓒ<br>5000                                                        | 예상 도착일 (수취인 위지 기존)<br>16 Oct 2023 18:00<br>발송 응전<br>Door-to-Door(DTD)<br>KST (0시간 53분 남음).     | 은 입환불보장*<br>아니오<br>특별 환정가**<br>예                                                 |                                | <sup>774</sup><br>KRW 344,282<br>가격 내역∽ | 표준 시간대는 고객의<br>시스템 표준 시간대로<br>설정됩니다. 견적이<br>인도에서<br>작성되었으므로<br>IST가 표시됩니다.           |
| FedEx 약관 적용<br>가격은 관세나 세금을 제외한 추가 요금 및 용선을<br>** 특별 한정가<br>1. 신고된 발음 정보가 발송물과 일치하지 않을 경<br>2. 용적 동량을 결정하는 데 FedEx 표준 계산이 적<br>항 공 운 송장 번 호 가 있다면 아리<br>항공운 송장 번호* | 유포함한 것으로 귀하가 제공하신 배송<br>IP fedex.com의 FedEx 표준 운일 루<br>용됩니다. fedex.com에 명시된 유류<br>래에 번호를 입력하십시 | • 상세내역에 기초하여 결정됩니다.<br>4에 명시된 운일 또는 관련 FedEx 운송<br>17종료 및 기타 추가 요금이 발송들에 적<br> 오 | :서비스 계약에 명시적으로 합의된 운<br>역용됩니다. | 김이 발송들에 적용됩니다.                          |                                                                                      |
| 법송물에 대한 확인 이메일이 필요합니까<br>본인은 <u>이용 약관</u> 의 내용을 읽고 숙지했으                                                                                                    | ? 💿                                                                                            | 표인은 FedEx의 개인 정보 활용 목적(<br>발송 확인                                                 | 을 이해하고 이에 동의합니다. <u>이용 약공</u>  | 및 <u>보안 및 개인정보취급방침</u> 을 참조하십시오.        |                                                                                      |
| 항공운송장이 없거나 항공운영<br>하시기 바랍니다.<br><b>참고</b> : 로그인을 하면 모든 견적                                                                                                    | 송장 작성을 계속 진행히<br>1을 볼 수 있는 옵션이 3                                                               | 나려면 '발송물 생성' 버튼<br>표시됩니다.<br>AWB 생성하기                                            | 튼을 클릭하여 fedex.con              | n 아이디와 비밀번호로 로그인                        | ▶ 7a 단계<br>견적 유효 기간을<br>연장하려면 " <u>견적</u><br><u>저장</u> " 리브로                         |
| 시간이 더 공유하신가요.? 제인<br><mark>견적 저장하기</mark><br>-                                                                                                    | 안된 견적의 남은 연장 ↓                                                                                 | 니간은 13 October 2023                                                              | 16:00 KST까지입니다.                | 다음을 클릭하십시오.                             | 클릭압니다.<br>고객 이메일 ID를<br>요청하는 팝업<br>창이 나타납니다.                                         |

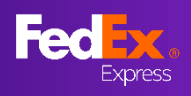

# 섹션 7 - 온라인에 견적 저장

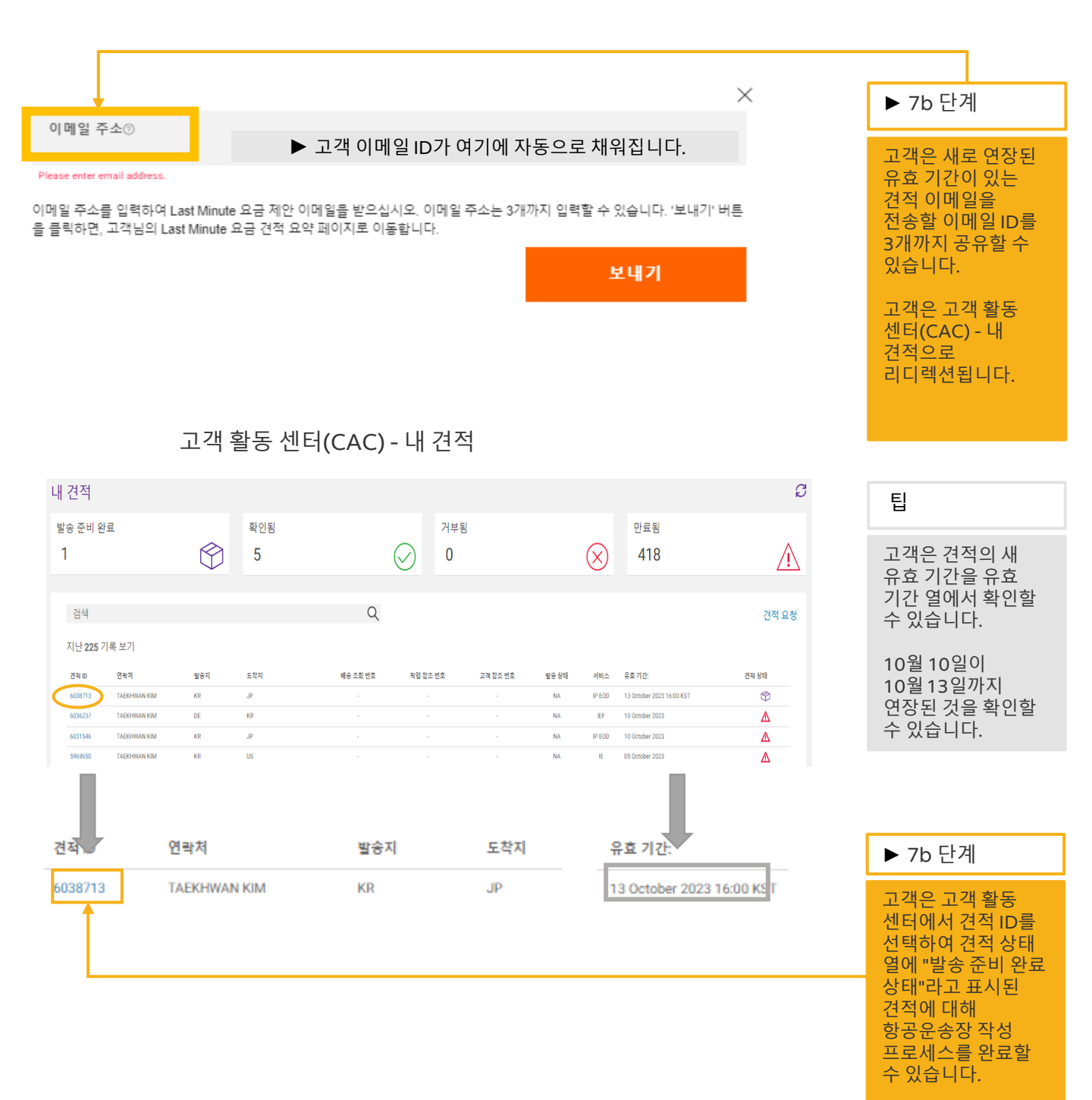

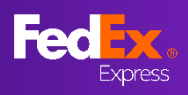

# 섹션 7 - 온라인에 견적 저장

| 견적 ID 6038713의 제안: KR 에서 JP                                                      |                                                                 |                                                                                           |                                                                                | 팁                                                                            |
|----------------------------------------------------------------------------------|-----------------------------------------------------------------|-------------------------------------------------------------------------------------------|--------------------------------------------------------------------------------|------------------------------------------------------------------------------|
| FedEx 받는 사람 [<br>] 이 메시지가 표시되는 방식에 문제가 있으면 여기를 를<br>그림을 다운로드하려면 여기를 클릭하세요. 개인 정보 | 루리하여 웹 브라우저에서 메시지를 확인하십시오.<br>를 보호하기 위해 Outlook에서 이 메시지의 일부 그림은 | 2 자동으로 다운로드되지 않습니다.                                                                       |                                                                                | 고객은 새 견적 유효<br>기간이 있는 견적                                                     |
|                                                                                  | IN 드렸을다.                                                        | 이메일 주소가 정확하지 않습니까<br>로                                                                    | ? 여기를 클릭하십시오                                                                   | 세안 이메일을<br>자신이 제공한<br>이메일 주소로 받을<br>수 있습니다.                                  |
|                                                                                  | 아래에서 요청<br>견적은 다음의<br>선택하시기 바                                   | 일나는 FedEx® 고객번호<br>안녕하세요.<br>하신 견적을 확인해 주십시오.<br>옵션으로 구성되어 있습니다. 1<br>랍니다. 가격을 확인할 수 있는 5 | 원하는 가격의 버튼을 클릭하여<br>웹사이트의 해당 페이지로 이동합니다.                                       | 고객은 새 견적 유효<br>기간을 고객 활동<br>센터에서 확인할 수<br>있습니다.                              |
| 발송지<br>SOUTH KORFA-JAPAN                                                         | 감사합니다.<br>여러분의 FedE                                             | 2전적 유효 기간:                                                                                | 9                                                                              |                                                                              |
| 견적 번호 6038713                                                                    |                                                                 | 금요일 13 10                                                                                 | 월 2023 16:00 KST                                                               |                                                                              |
| , SOUTH KOREA<br>도착지<br>, JAPAN                                                  |                                                                 | 운임<br><del>KRW</del><br><del>1,810,510.00</del><br>KRW<br>344 282 40                      | 픽업 날짜<br>(배송한 위치 기초)<br>13 October 2023 17:00<br>배송 서비스<br>FEDEX INTERNATIONAL | 예상 도착일 (수취만 위치<br>기품)<br>16 October 2023 18:00<br>발송 옵션<br>Door-to-Door(DTD) |
| 수량 지불<br>0.081 m <sup>3</sup> 90.1<br>수량 함평<br>3 개수 KR                           | 률 청구 무개<br>00 kg<br>용사 신고 금액<br>W 1.00                          | KRW 3,825.36/kg                                                                           | PRIORITY<br>문 <b>임환불보장*</b><br>아니요                                             | <b>특별 한정가**</b><br>예                                                         |
| 용적 중량 인수<br>5000                                                                 |                                                                 |                                                                                           |                                                                                |                                                                              |

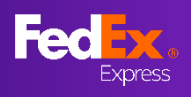

# 섹션 8 - 항공운송장 번호 생성 (사용자 제출, 옵션 2)

| 발송인<br>SOUTH KOREA 수취인 JAPAN<br>계획 변호 6038713                                                                                                    |                                                                            | ▶ 8b 단계<br>항공운송장 번호                                                                   |
|----------------------------------------------------------------------------------------------------|----------------------------------------------------------------------------|---------------------------------------------------------------------------------------|
| ♥ 발승지<br>04017, SOUTH KOREA<br>♥ 도착지<br>1500043, JAPAN                                                                                                    | 지도 위성<br>800<br>800<br>800<br>800<br>800<br>800<br>800<br>800<br>800<br>80 | 12자리를<br>입력하세요<br>입력하세요 * 팁 배송을 확인하려면 견적<br>정보와 항공운송장 번호                              |
| <sup>총 수량</sup> 중 부피 지불 청구 후:<br>3 개수 0.081 m <sup>3</sup> 90.00 kg                                                                                                    | 916)<br>Spogle 변화기 제도의 이며 20023 Google, TMap<br>에 합국사 신고 금액<br>KRW 1.00    | 정보가 일치해야 합니다.<br>사용자가 알림 메시지를<br>받지 못하였으면 새로운<br>견적을 생성하거나<br>Fedex 지원 서비스에<br>연락하세요. |
| FedEx 약관 적용<br>가격은 관세나 세금을 제외한 추가 요금 및 옵션을 포함한 것으로 귀하가 제공하신 비                                                                                                    | 배송 상세내역에 기초하여 결정됩니다.                                                       |                                                                                       |
| ** 특별 한정가<br>1. 신고된 밥송 정보가 밥송물과 일치하지 않을 경우 fedex.com의 FedEx 표준 운임 :<br>2. 용적 중량을 결정하는 데 FedEx 표준 계산이 적용됩니다. fedex.com에 명시된 유                                                                                                  | 목록에 명시된 운입 또는 관련 FedEx 운승 서비스 계약에 명시적으로 합의<br>류탈증료 및 기타 추가 요금이 발송물에 적용됩니다. | 된 운입이 발승들에 적용됩니다.                                                                     |
| 항공운송장 번호가 있다면 아래에 번호를 입력하십                                                                                                    | 시오                                                                         |                                                                                       |
| 항공운송장 번호*                                                                                                    |                                                                            |                                                                                       |
| 본인은 <u>이용 약관</u> 의 내용을 읽고 숙지했으며 이를 준수할 것에 동의합니다. 5                                                                                                    | 또한 본인은 FedEx의 개인 정보 활용 목적을 이해하고 이에 동의합니다. <u>이</u>                         | <u>용 약관</u> 및 <u>보안 및 개인정보취급방침</u> 을 참조하십시오.                                          |
|                                                                                                    | 발송 확인                                                                      |                                                                                       |
| FedEx 약관 적용<br>가격은 관세나 세금을 제외한 추가 요금 및 옵션을 포함한 것으로 귀하가 제공하신 :                                                                                                    | 배송 상세내역에 기초하여 결정됩니다.                                                       |                                                                                       |
| ** 특별 한정가<br>1. 신고된 발승 정보가 발승물과 일치하지 않을 경우 fedex.com의 FedEx 표준 운임<br>2. 용적 중량을 결정하는 데 FedEx 표준 계산이 적용됩니다. fedex.com에 명시된 유                                                                                                    | 목록에 명시된 운일 또는 관련 FedEx 운송 서비스 계약에 명시적으로 힙<br>류할증료 및 기타 추가 요금이 발송물에 적용됩니다.  | 의된 운임이 발송물에 적용됩니다.                                                                    |
| 항공운송장 번호가 있다면 아래에 번호를 입력하십                                                                                                    | 시오                                                                         |                                                                                       |
| 항공윤송장 변호*<br>772696538649                                                                                                    |                                                                            |                                                                                       |
| <ul> <li>✓ 본인은 <u>이용 약관</u>의 내용을 읽고 숙지했으며 이를 준수할 것에 동의합니다.</li> <li>작성한 데이터가 아래 필드에 입력된 항공운송상 번호의 대<br/>여 지원을 받으십시오.</li> <li>Origin Address</li> <li>Destination Address</li> <li>Service Type</li> <li>Ship Date</li> </ul> | 또한 본인은 FedEx의 개인 정보 활용 목적을 이해하고 이에 동의합니다.<br>데이터와 멀치하지 않습니다. 다른 항공운송상 번호   | <u>이용 약관</u> 및 <u>보안 및 개인정보취급방침</u> 을 참조하십시오.<br>:를 제공하거나 +82-2-330-5893에 분의히         |
|                                                                                                    | 발송 확인                                                                      |                                                                                       |

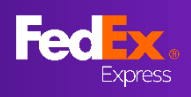

# 섹션 8 - 서류 인쇄, 픽업 준비

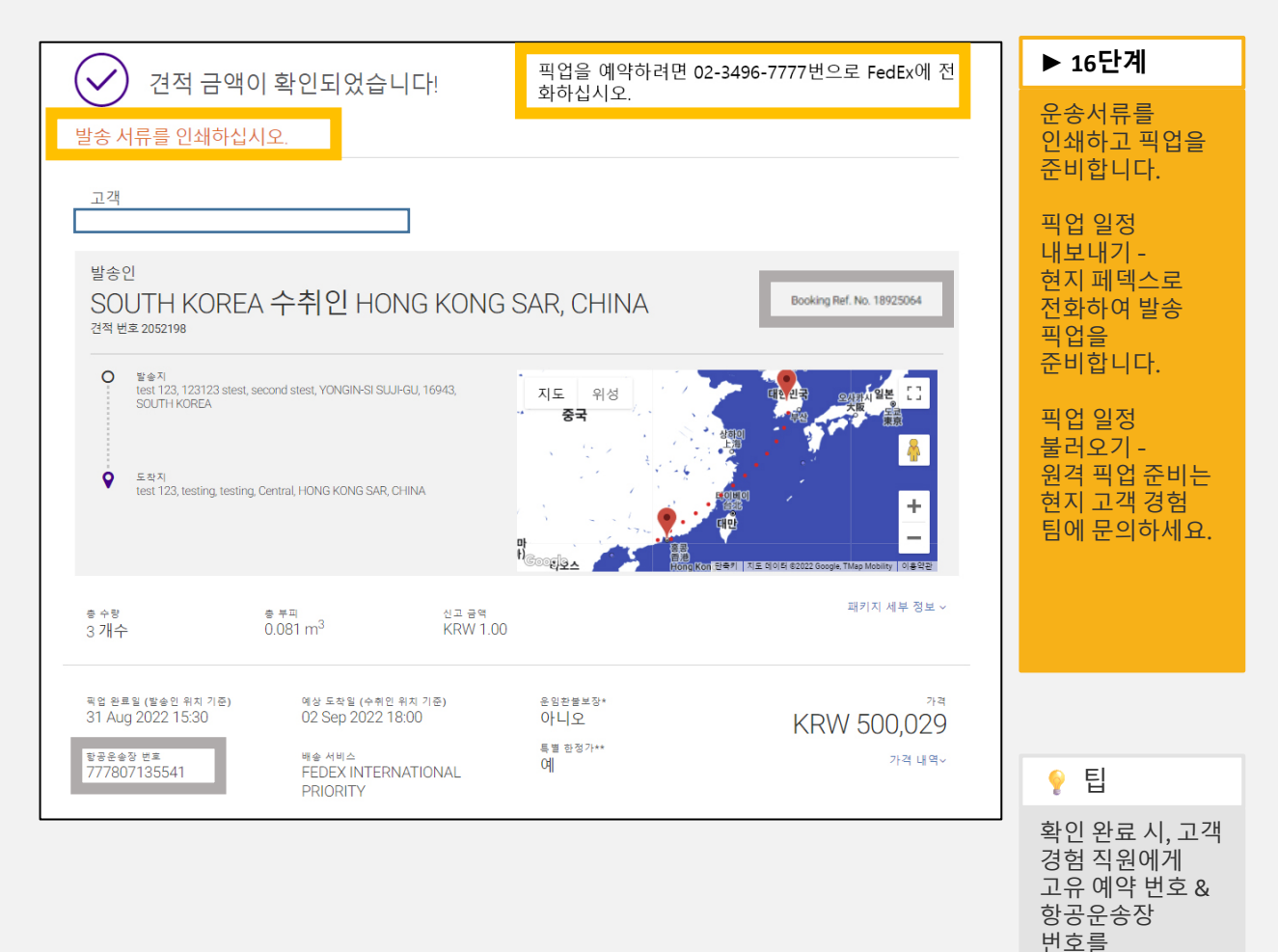

알려주세요.

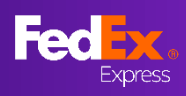

# 섹션 9b - 픽업 예약

|                                                                                               |                                                                                                 | Call FedEx to arrange                                                | e pickup 852 2730 3333.                                                                                                    | ▶ 9b 단계                                                          |
|-----------------------------------------------------------------------------------------------|-------------------------------------------------------------------------------------------------|----------------------------------------------------------------------|----------------------------------------------------------------------------------------------------|------------------------------------------------------------------|
| Customer                                                                                      | rmed!                                                                                           |                                                                      |                                                                                                    | 픽업 예약을<br>하려면 현지<br>페덱스에<br>연락하세요.                               |
| From<br>HONG KONG S<br>Quote number 2318713                                                   | SAR, CHINA to J                                                                                 | APAN                                                                 |                                                                                                    | 수출 픽업 예약 -<br>배송 픽업 예약을<br>하려면 현지<br>페덱스에                        |
| ORIGIN     TSUEN WAN, HONG KO     TSUEN WAN, HONG KO     DESTINATION     TOKYO-CHIYODA-KU, 10 | NG SAR, CHINA<br>000007, JAPAN                                                                  | Map Satellite<br>nina Shangi<br>Taiwa<br>Coogle Rangi Kong           | South Korco<br>Grups Japan<br>Margen<br>Margen<br>Margen<br>South Korco<br>Takin<br>Takin<br>Ta | 연락아세요.<br>수입 픽업 예약 -<br>원격 픽업 예약을<br>하려면 현지 고객<br>경험팀에<br>연락하세요. |
| total quantity<br>1 Pieces                                                                    | total volume<br>0.027 m <sup>3</sup>                                                            | declared value<br>HKD 1.00                                           | PACKAGE DETAILS ~                                                                                                    |                                                                  |
| pickup date (at location)<br>24 Oct 2022 18:18<br>airwaybill number<br>123123123123           | delivery date (at loca<br>26 Oct 2022 18:00<br>delivery service<br>FEDEX INTERNATIC<br>PRIORITY | NONEY BACK GUARANTEE*<br>NO<br>special one-off price**<br>NAL<br>Yes | PRICE<br>HKD 1,291.95<br>PRICE BREAKDOWN~                                                                                                    | ♀ 팁<br>고객 경험<br>담당자에게<br>연락하여,<br>하고우소자                          |
|                                                                                               |                                                                                                 |                                                                      |                                                                                                    | 번호를<br>확인하세요.                                                    |

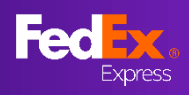

# 섹션 9 - 확인 메일, 페덱스 발송서류

| From: FedEx < <u>fedex@message.fedex.com</u> > Sent: Tuesday, 19 July 2022 11:03 PM To: Subject: Your Quote ID 1856375: AU, PYRMONT to HK, Central has been confirmed Email not displaying correctly? click here |                                                                        |
|----------------------------------------------------------------------------------------------------|------------------------------------------------------------------------|
| FedEx.                                                                                                    |                                                                        |
| Nate committed:                                                                                                    |                                                                        |
|                                                                                                    | · · · · · · · · · · · · · · · · · · ·                                  |
| From AUSTRALIA to HONG KONG SAR, CHINA<br>FEDEX PROD TEST ACCT AU<br>FedEx® account ending in *****8156<br>Dear                                                                                                  | 사용자는 확인<br>메일과 페덱스<br>발송서류(항공운<br>송장 번호<br>생성에서<br>선택했을 시)를<br>받게 됩니다. |
|                                                                                                    |                                                                        |
| The price for your shipment is confirmed.<br>To arrange pickup please call us on 13 26 10.                                                                                                    |                                                                        |
| Kind regards,                                                                                                    |                                                                        |
| Admin Agent                                                                                                    |                                                                        |
| Vendor-Non Fec                                                                                                    |                                                                        |

| FedEx Shipping Documents                                               |                                                                                                    |  |  |  |  |
|------------------------------------------------------------------------|----------------------------------------------------------------------------------------------------|--|--|--|--|
| FedEx Shipping Documents <donotreply@fedex.com></donotreply@fedex.com> |                                                                                                    |  |  |  |  |
| EX777421763562.PDF V                                                   | winded in some pictures in this message.                                                                                                    |  |  |  |  |
| 1                                                                      | Attached are your shipping label(s) and/or shipping document(s) in PDF format. Please print your<br>documents and drop off your labeled package at a FedEx location OR request a FedEx pickup if you do<br>not have one scheduled. If you have any questions, please go to <u>www.ledex.com</u> and click on the |  |  |  |  |
|                                                                        | Support link for information on how to contact us. Thank you for shipping with FedEx!                                                                                                    |  |  |  |  |
|                                                                        | If you do not have Adobe Reader to view PDF files, it is available free of charge for download at<br>http://www.fedex.com/adobepdf.html.                                                                                                    |  |  |  |  |
|                                                                        | Please Note – FedEx Express <sup>®</sup> shipments: Commercial Invoice paperwork is required for most non-<br>document commodities. You must submit one signed original and two copies.                                                                                                    |  |  |  |  |
|                                                                        | Please do not respond to this message. This email was sent from an unattended mailbox.                                                                                                    |  |  |  |  |

#### Q1. 누가 Last-minute 운임을 볼 수 있습니까?

**답변:** Last-minute 운임은 로그인한 고객과 계정이 없는 고객 모두가 볼 수 있습니다. 단, Last-minute 운임은 수출 시장 운임 가용성의 적용을 받습니다. 발송 생성을 하려면 계정을 소유한 고객이어야 합니다.

#### Q2. Last-minute 운임을 선택한 후 견적 유효 기간은 언제까지입니까?

**답변:** 견적 유효 기간은 한 시간입니다. 유효 기간이 만료된 뒤 사용자는 새로운 견적을 받아야 합니다.

## Q3. 온라인 상 페덱스 웹사이트의 Last-minute 운임을 수락하고 Lastminute 운임 연결 페이지에서 항공운송장 번호를 생성할 경우 거부될 가능성이 있습니까?

**답변:** Last-minute 운임은 발송 정보와 처음 견적 내용이 일치하는 지 확인하기 위해 가이드라인을 따르고 있습니다. 성공적으로 확인되었다면, 합의된 Last-minute 운임이 적용됩니다.

Q4. 하나 이상의 견적을 받기 위해 동일한 발송 프로필을 하루 이내에 (예: 오전 10시, 오후 12시) 여러 번 생성할 수 있습니까?

답변: 하루 이내에 생성할 수 있는 견적의 갯수와 횟수는 제한이 없습니다.

#### Q5: 해당 운임은 수출과 수입의 경우 모두 적용 가능합니까?

답변: 해당 운임은 수출과 수입의 경우 모두 적용 가능합니다.

#### Q6: 견적 확인 후 따라야 할 절차는 무엇입니까?

**답변:** 확인 후 사용자는 연결 페이지에 나와있는 현지 페덱스에 연락하여 픽업 일정을 정해야 합니다.

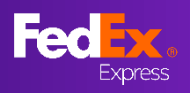

Q7: Last-minute 운임 관련 문의 사항이 있을 경우 고객이 취할 수 있는 조치는 무엇입니까?

답변: 현지 고객 경험 대표에게 연락할 수 있습니다.

Q8: 페덱스 웹사이트의 Last-minute 운임에 적용되는 제한 사항은 무엇입니까?

**답변:** 제한 사항은 다음과 같습니다:

• 일부 시장에서만 사용할 수 있습니다.

아시아 태평양 지역 (+21kg): 호주, 뉴질랜드, 홍콩, 일본, 대한민국, 대만, 말레이시아, 싱가포르, 필리핀, 베트남, 태국, 인도네시아, 중국, 마카오

중동, 인도, 아프리카 지역 (+68kg): 인도, 아랍에미리트, 남아프리카공화국, 오만, 이집트, 바레인, 쿠웨이트, 사우디아라비아, 요르단, 나미비아, 보츠와나, 스와질란드, 말라위, 잠비아, 케냐

• 운임환불보장이 제공되지 않습니다.

• 위험물은 허용되지 않습니다.

• 관세사 지정 서비스가 허용되지 않습니다.

•계약서 상 합의된 추가요금이나 용적은 허용되지 않습니다.

**중요:** Last-minute 운임은 전적으로 가용성의 적용을 받으며 사전 통고 없이 변경되거나 일시 중단될 수 있습니다.

# Q9: 용적 중량(DIM)이 Last-minute 운임의 요구 사항(APAC 21kg/MEISA 68kg)을 충족하지만, Last-minute 운임이 적용되지 않습니다.

답변: Last-minute 운임은 현재 신고된 무게에서만 적용됩니다.

# Q10: 예정 일자(구체적인 출발지 및 도착지)를 정하지 않아도 Last-minute 운임이 적용되나요?

**답변:** Last-minute 운임은 사용자에게 예정 일자가 표시되지 않으면 적용되지 않습니다. 해당 문제가 발생하면 FedEx Helpdesk <u>fdxhelpdesk@fedex.com</u>로 전달해주시기 바랍니다.

# Q11: Last-minute 운임은 airport to door(ATD), airport to airport(ATA), door to airport (DTA), door to door (DTD)에도 적용이 되나요?

답변: Last-minute 운임은 DTD에만 적용됩니다.

#### Q12: 항공운송장 제출 시, 사용자가 확인을 진행할 수 없으며 항공운송장 오류 확인 메시지가 출력됩니다.

**답변:** 기재된 정보와 항공운송장 정보가 일치하지 않아 발생하는 현상입니다. 견적서에 정확한 정보를 기재하도록 고객에게 알려주세요. 다음 오류가 발생할 수 있습니다.

- 지불인 고객 번호 불일치
- 출발지 및 도착지 주소 불일치
- 발송물 중량 불일치
- 운송 일자 불일치
- 서비스 유형 불일치

# Q13: 사용가자 오류 확인 메시지 출력 확인 시 필요한 다음 단계는 무엇입니까?

**답변:** 사용자는 항공운송장과 일치하는 새로운 견적을 생성해야 합니다. 만약 사용자가 새로운 견적을 생성해도 오류 확인 메시지가 출력된다면 고객 서비스팀과 영업팀에 문의하여 추가 지원을 받으세요.

#### Q14: 운송이 확정되었지만 확인 메일을 받지 못했습니다.

답변: 확인 메일은 fedex.com.에 등록된 이메일 아이디로 발송됩니다.